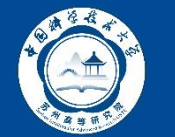

### 1、登录高研院财务综合信息平台

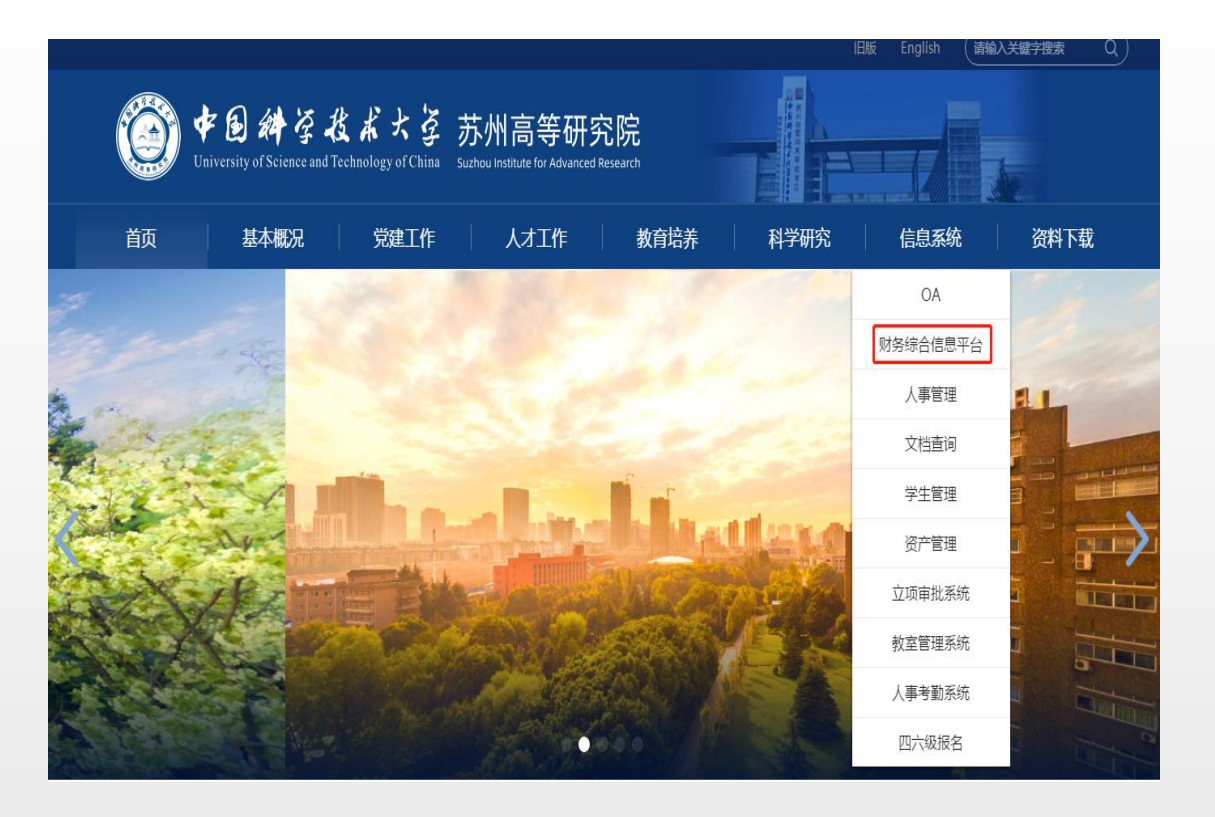

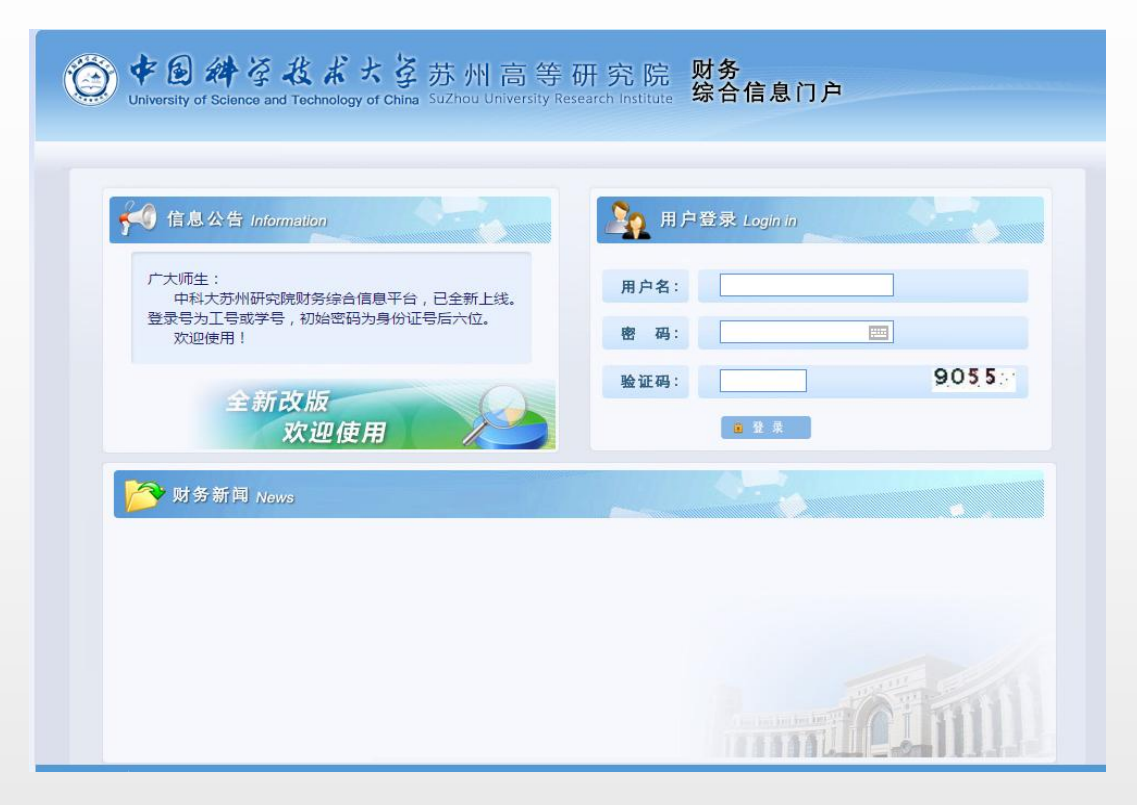

- ▶ 门户网址: <u>https://oa.sz.ustc.edu.cn/caiwu.html</u>
   (可从高研院官网"信息系统-财务综合信息平台"中链接登录)
   ▶ 用户名: 工号或学号
- ▶ 初始密码: 身份证号后六位

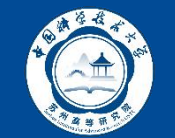

# 2、点击不等候报账

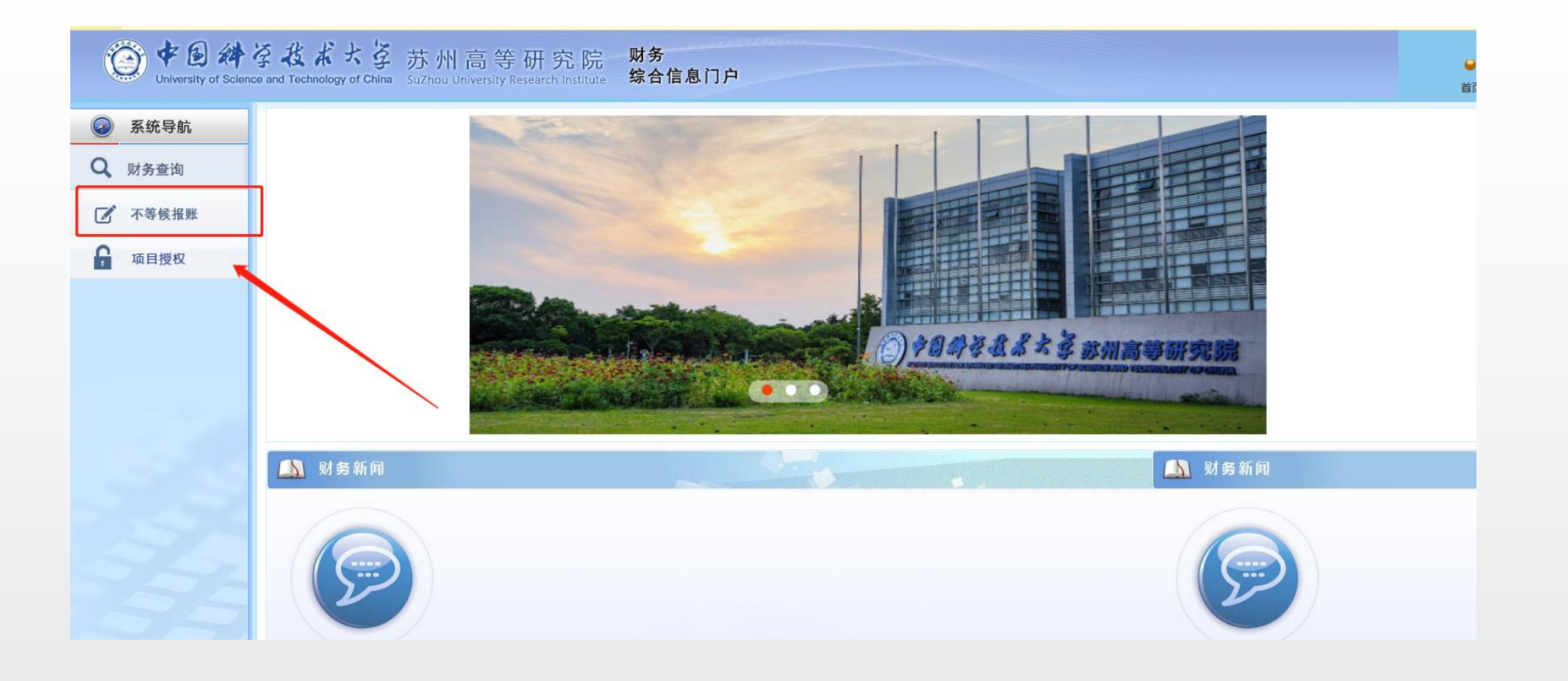

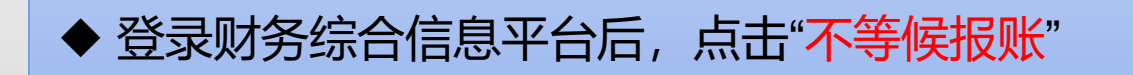

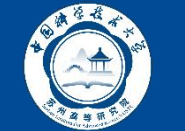

# 3、报销大厅中选择"增值税发票认证"

|                           |                  |                                                                                                    |            |            |        |           |         | 贾丹, |
|---------------------------|------------------|----------------------------------------------------------------------------------------------------|------------|------------|--------|-----------|---------|-----|
|                           |                  |                                                                                                    | 报          | 销大厅        |        |           |         |     |
|                           |                  |                                                                                                    |            |            |        | 搜索一下      |         |     |
|                           |                  |                                                                                                    |            |            |        |           |         |     |
| XX                        |                  | XA                                                                                                    | 报          | 销查询 推荐导航   |        |           |         |     |
|                           | 报<br>销<br>业<br>务 | 🕑 日常报销                                                                                                    | 🔒 国内差旅(包干) | 🖪 国内差旅(实报) | 📄 国际差旅 | ■ 薪酬发放    |         |     |
|                           |                  | ○ 公务借款                                                                                                    |            |            |        |           |         |     |
|                           | *                |                                                                                                    |            |            |        |           |         |     |
| - A                       | 旦<br>询<br>业<br>务 | 🖩 报销单据查询                                                                                                    | 📕 发票查询统计   |            |        |           |         |     |
| 1 million                 | 维护业务             | 校外人员信息维护                                                                                                    | 🚦 増値税发票认证  |            |        |           |         |     |
| AL                        | 1                | and the second second s | A          |            |        |           |         |     |
| The for the second second |                  | 417                                                                                                    |            |            |        |           | 1111111 |     |
|                           |                  |                                                                                                    |            |            |        |           |         |     |
| ◆ 从不等例                    | <b>吴报</b>        | 账进入后                                                                                                    | ,点击报       | 销大厅中       | 响"增值   | 税发票认证     | 正"      |     |
| ● 查验范围                    | <u>5</u> :       | ≥5000元                                                                                                    | 的大额纸       | 质发票及       | 电子发票   | <b></b> 農 |         |     |

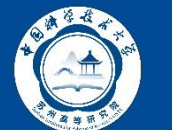

## 4、根据发票类型,选择查验方法

| 网上报销大厅                                                   |                                  |                                                                                                    |
|----------------------------------------------------------|----------------------------------|----------------------------------------------------------------------------------------------------|
| 1                                                        | 其他发票                             | ✓ 増値税发票查验                                                                                                    |
| 销售方<br>*发票代码<br>*发票号码<br>*开票日期<br>*开票内容<br>*开票金额<br>发票附件 | yyyy-mm-dd                       | *发票代码         *发票号码         *开票日期(格式:yyyymmdd,如 20170101)         *发票金额(不含税)         *皮验码(输入校验码后六位)         -、复翼发票助手小程序使用流程:         1、点击右方按钮,打开微信扫描弹出小程序二维码, 点载型         2、启动小程序后,点击右方按钮,扫描弹出登录信息二维码, 点载型         3、核对登录信息正确后,点击左下方扫描按钮,逐一扫描发票二维码。         4、扫描验真完成后,小程序中点击提交上传发票信息到个人发票库。         5、您可以点击下方"历史认证记录"按钮,查看发票信息。         6、登录信息二维码有效时间为60分钟,超过时间可刷新本页面重新生成二维码。 |
|                                                          | 麻                                | 历史以证记录    查验    重置输入信息                                                                                                    |
| ▲ 博信                                                     | <b>税发要・</b> 句括纸质和 <mark>中</mark> | 子的增值税普通发查增值税专用发查                                                                                                    |

 ◆ **其他发票**: 增值税发票以外的其他发票,如中央行政事业单位资金 往来结算票据。

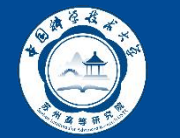

## 5、增值税发票查验方法①:手工录入

| 贾丹,欢迎您! | 首页 | 网点结算员 | 返回 |
|---------|----|-------|----|
|         |    |       |    |

| / 増値税发票查验                                                                                                    |  |
|----------------------------------------------------------------------------------------------------|--|
| *发票代码                                                                                                    |  |
| *发票号码                                                                                                    |  |
| *开票日期(格式: yyyymmdd,如 20170101)                                                                                                    |  |
| *发票金额(不含税)                                                                                                    |  |
| *校验码 (输入校验码后六位)                                                                                                    |  |
| 一、复翼发票助手小程序使用流程:                                                                                                    |  |
| <ol> <li>点击右方按钮,打开微信扫描弹出小程序二维码。</li> <li>点我!</li> <li>启动小程序后,点击右方按钮,扫描弹出登录信息二维码。</li> <li>点我!</li> <li>核对登录信息正确后,点击左下方扫描按钮,逐一扫描发票二维码。</li> <li>扫描验真完成后,小程序中点击提交上传发票信息到个人发票库。</li> <li>您可以点击下方"历史认证记录"按钮,查看发票信息。</li> <li>登录信息二维码有效时间为60分钟,超过时间可刷新本页面重新生成二维码。</li> </ol> |  |
| 2                                                                                                    |  |
| 历史认证记录 查验 重置输入信息                                                                                                    |  |

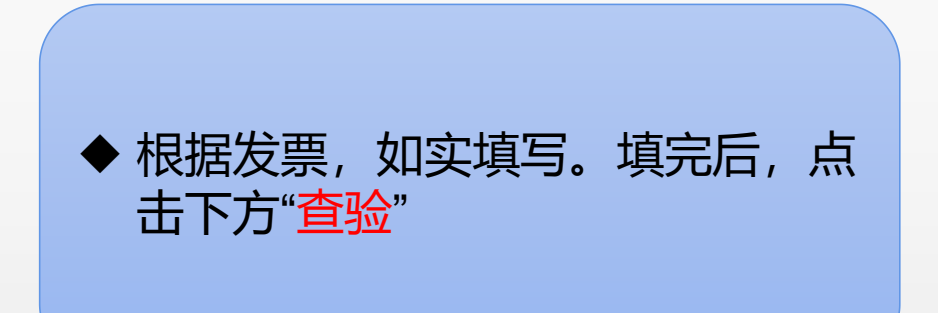

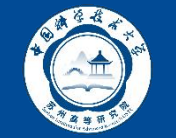

### 5、增值税发票查验方法①:手工录入

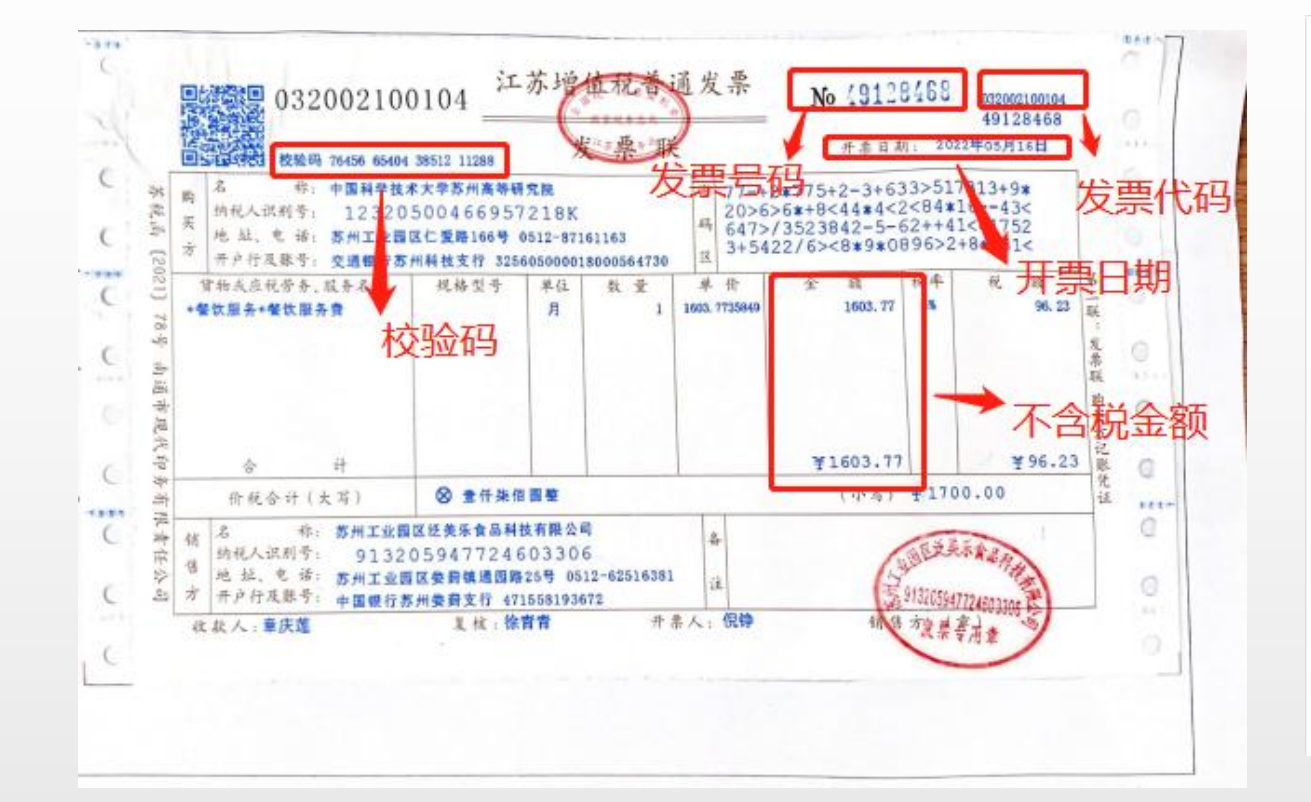

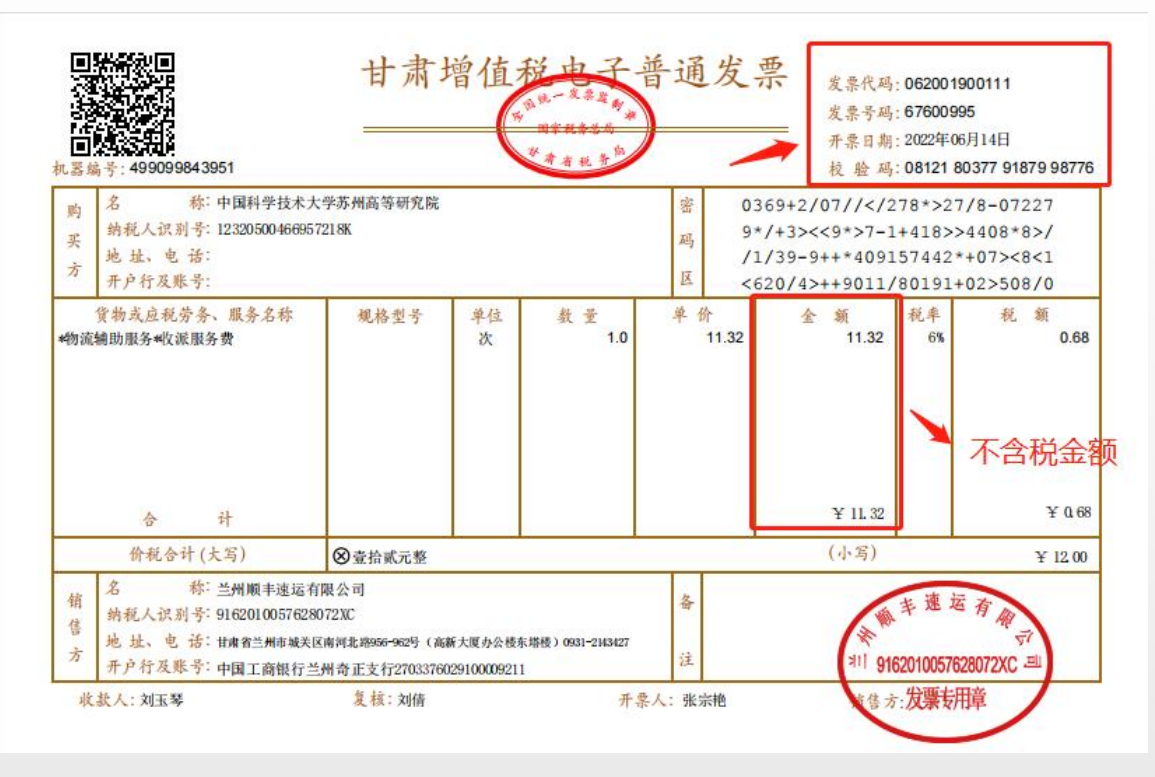

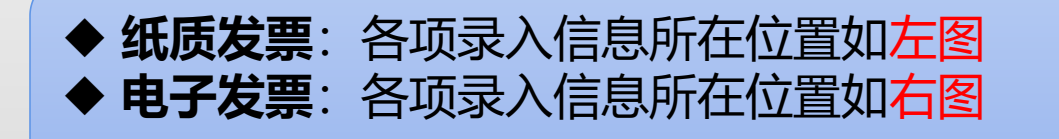

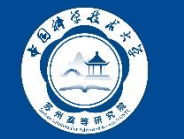

#### 5、增值税发票查验方法①:手工录入

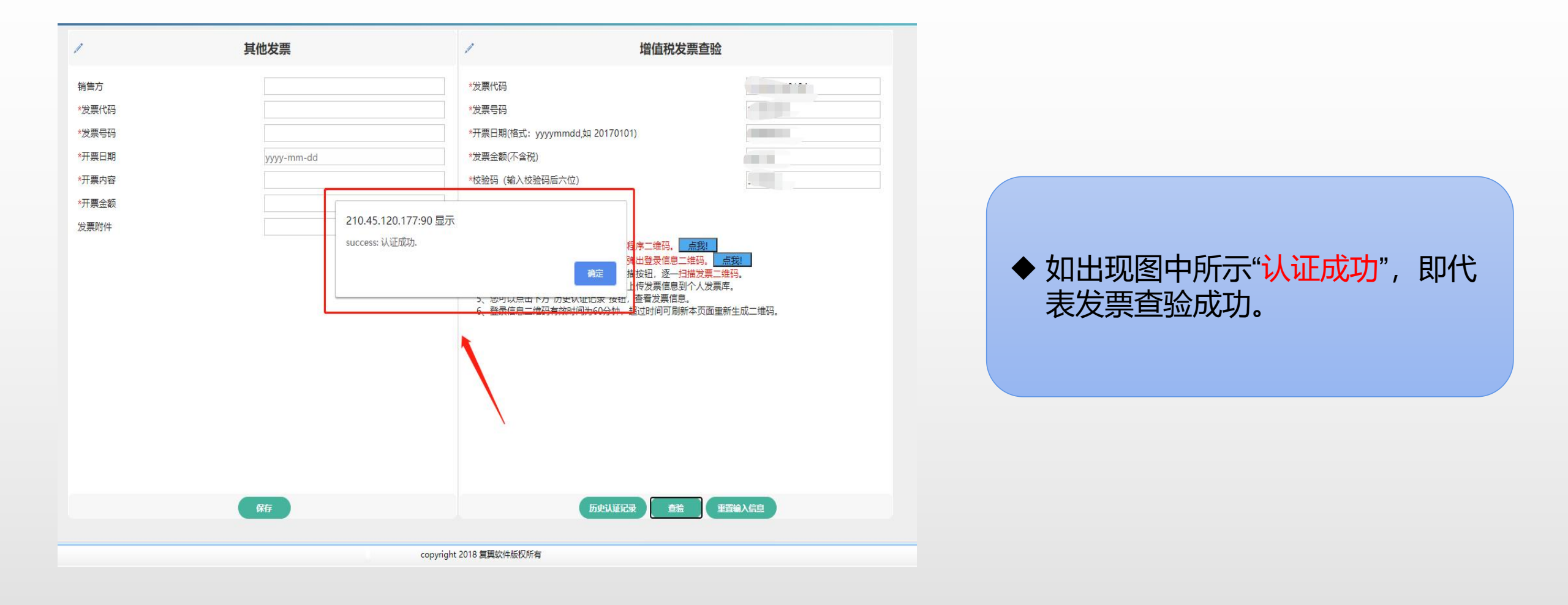

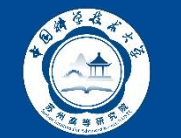

## 5、增值税发票查验方法②:微信小程序扫码录入

| ✓ <u> くいまま</u> | / 増値税发票查验                                                                                                    | 09:53<br>小翼 P                                                                    | l 🗢 📼<br>lus 😶 💿 |
|----------------|----------------------------------------------------------------------------------------------------|----------------------------------------------------------------------------------|------------------|
|                | *发票代码         *火票号码         *小票日期(格式: yyyymmdd,如 2017010!)         *发票金额(不金税)         *收验码 (输入校验码后六位)         少填         - <b>集製業前手小程序使用流程</b> 1. 魚本白方按钮,打开微信扫描弹出小程序二维码, <u>成如</u> 2. 命幼小程序后, 点击右方按钮, 扫描弹出登录信息二维码, <u>点如</u> 2. 命幼小程序后, 点击右方按钮, 扫描弹出登录信息二维码, <u>点如</u> 3. 物处母变幅是纯辉后, 家市在下方打描放钮, 空石描放弃, 堆略,         4. 扫描验真完成后, 小程序中点击提交上传发票值息到个人发票库。         3. 物处母变幅是纯辉后, 家市在下方打描放钮, 空石描放弃, 堆略,         1. 扫描验真完成后, 小程序中点击提交上传发票值息到个人发票库。         3. 教授自己, 过去百方, 污吏以证记录, 按钮, 雪发票信息         3. 發展信息二维码有效时间为60分钟, 超过时间可刷新本页面重新生成二维码, | 中国科学技术大学<br>王 ×<br>→<br>→<br>→<br>→<br>→<br>→<br>→<br>→<br>→<br>→<br>→<br>→<br>→ | 冻州高等研究院 ⊗ ★ 3    |
| 保存             | 历史以证记录    查验    重置输入信息                                                                                                    |                                                                                  |                  |

◆ 1.扫描弹出小程序二维码,登录微信小程序"<mark>小翼Plus</mark>" ◆ 2.扫描弹出登录信息二维码,进行登录信息确认,如右图所示。 ◆ 3.登录信息二维码有限时间为60分钟,超过期限在电脑端查验网页中重新生成二维码

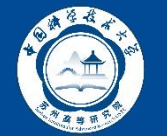

# 5、增值税发票查验方法②:微信小程序扫码录入

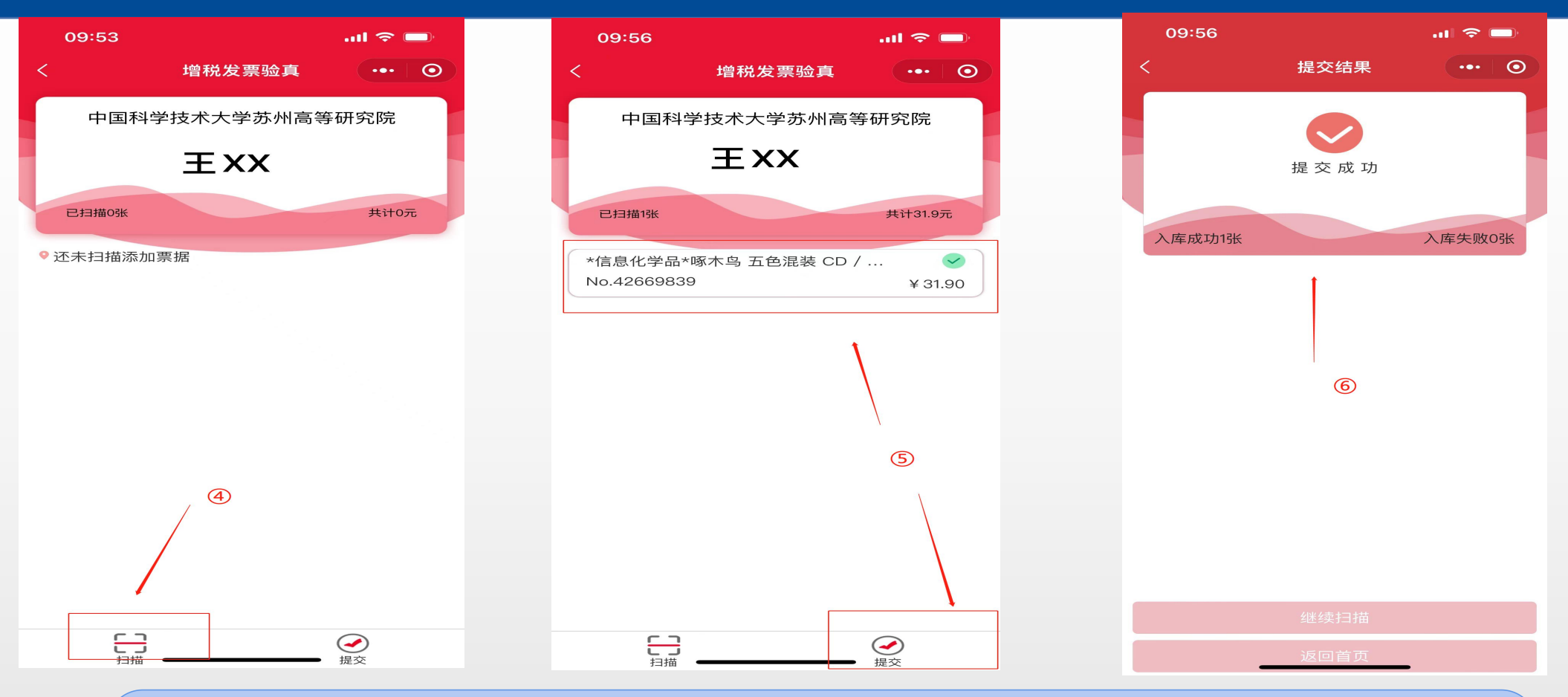

◆ 4.核对登录信息正确后,点击左下方扫描按钮,逐一<mark>扫描发票二维码</mark> ◆ 5.扫描验真完成后,点击提交上传发票到个人发票库 ◆ 6.小程序显示提交成功后,可在<mark>电脑端查验网页"历史认证记录"</mark>中查看发票信息

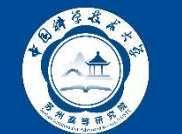

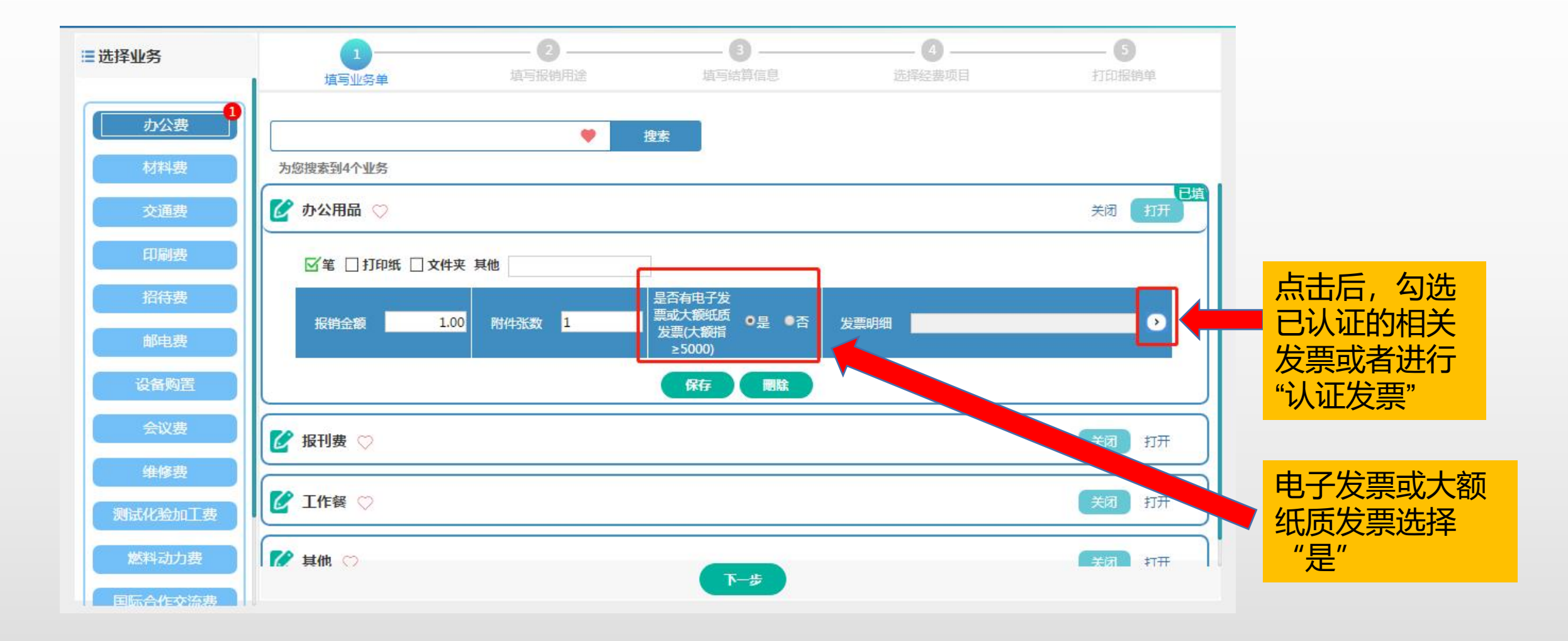

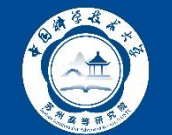

|             |            | 已认证/录入发票清  | <u></u> | ×        |                    |
|-------------|------------|------------|---------|----------|--------------------|
| 3刷新         |            |            |         |          |                    |
| 发票代         | 码 发票号码     |            | 开票内容    | 开票金额     | *发票代码              |
| 31002100104 | 4 03261559 | 非金属矿物品     |         | 1,500.00 | *发票号码              |
|             |            |            |         |          | *开票日期(格式:          |
|             |            |            |         |          | *发票金额(不含移          |
|             |            |            |         |          | *校验码(输入校           |
|             |            |            |         |          | 一、复翼发票助制           |
|             |            |            |         |          | 1、点击右方接            |
|             |            |            |         |          | 2、启动小程序<br>3、核对登录信 |
|             |            |            |         |          | 4、扫描验真好            |
|             | i.         | 证发票 删除选中发票 | 確定取消    |          | 6、登录信息二            |

| 增值税发票查                                                                                                    | 验                                       | ×          |
|----------------------------------------------------------------------------------------------------|-----------------------------------------|------------|
| □ <u>≰</u>                                                                                                    | 目合窗口                                    |            |
| / 增值税发票查验                                                                                                    | 1                                       | 其他发票       |
| *发票代码                                                                                                    | 销售方<br>*发票代码<br>*发票号码<br>*开票日期<br>*开票内容 | yyyy-mm-dd |
| <ul> <li>、复翼发票助手小程序使用流程:</li> <li>1、点击右方按钮,打开微信扫描弹出小程序二维码。点我!</li> <li>2、启动小程序后,点击右方按钮,扫描弹出登录信息二维码。点我!</li> <li>3、核对登录信息正确后,点击左下方扫描按钮,逐一扫描发票二维码。</li> <li>4、扫描验真完成后,小程序中点击提交上传发票信息到个人发票库。</li> <li>5、您可以点击下方"历史认证记录"按钮,查看发票信息。</li> <li>6、登录信息二维码有效时间为60分钟,超过时间可刷新本页面重新生成二维码。</li> </ul> | *开票金颜<br>发票附件                           | <br><br>保存 |

◆ 已在 "增值税发票认证"录入发票相关信息的,直接选中已录入的发票
 ◆ 未提前录入发票的,选择"认证发票",通过微信小程序扫码的方式录入发票信息